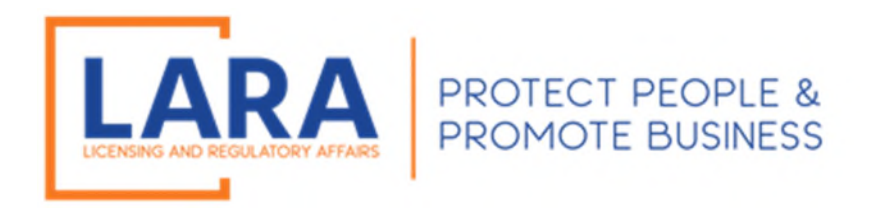

## Michigan Commercial Licensing, Enforcement and Regulation System (MiCLEAR)

## Instructions: How to Submit Annual Report Extension Request in MiCLEAR

Presented by: Corporations, Securities and Commercial Licensing Bureau Department of Licensing and Regulatory Affairs <u>LARA-CSCL-Securities-Audit@Michigan.gov</u> (517) 335-5237

November 2022

## HOW TO ATTACH ANNUAL REPORT EXTENSION REQUEST IN MICLEAR:

✓ Proceed to the MiCLEAR website at <u>www.michigan.gov/miclear</u>. Log into your MiCLEAR account.

| Home  | Licenses       | Enfor   | cement                        |                                       |         |  |
|-------|----------------|---------|-------------------------------|---------------------------------------|---------|--|
| Advan | ced Search     |         |                               |                                       |         |  |
| Use   | r Name or E-r  | nail:   |                               | Password:                             | Login » |  |
| Rem   | ember me on th | is comp | iter I've forgotten my passwo | rd New Users: Register for an Account |         |  |

✓ Click on Licenses. This will show all your licenses linked to your account.

| Home    | Licenses Enforcer       | nent                          |                                   |                 |        |
|---------|-------------------------|-------------------------------|-----------------------------------|-----------------|--------|
| Appl    | y for a License or Subm | it a Request (Certified Licer | se Verification)                  |                 |        |
|         |                         |                               |                                   |                 |        |
| Recor   | ds                      |                               |                                   |                 |        |
| Showing | 1-10 of 12              |                               |                                   |                 |        |
|         | Action                  | Record Number                 | Record Type                       | Expiration Date | Status |
|         | Additional Actions      | 6002020047                    | Public Polygraph Examiner License | 12/31/2022      | Active |

 $\checkmark$  Click on the words "Additional Actions" to the left of your registration number.

| Home    | Home Licenses Enforcement                                                |                 |                                         |                 |                |  |  |  |  |  |  |
|---------|--------------------------------------------------------------------------|-----------------|-----------------------------------------|-----------------|----------------|--|--|--|--|--|--|
| App     | Apply for a License or Submit a Request (Certified License Verification) |                 |                                         |                 |                |  |  |  |  |  |  |
| Recor   | ds                                                                       |                 |                                         |                 |                |  |  |  |  |  |  |
| Showing | 1-2 of 2                                                                 |                 |                                         |                 |                |  |  |  |  |  |  |
|         | Action                                                                   | Record Number   | Record Type                             | Expiration Date | Status         |  |  |  |  |  |  |
|         |                                                                          | 3401020067APP22 | Prepaid Funeral Provider<br>Application |                 | License Issued |  |  |  |  |  |  |
|         | Additional Actions                                                       | 3401020067      | Prepaid Funeral Provider License        | 05/31/2025      | Active         |  |  |  |  |  |  |

✓ Click on the radio button of the Annual Report Extension to be filed (Prepaid/Cemetery/Crematory) and Continue

| A Home ♀ Search                                                                                                    | w License 👻 🕂 Ez                                        | xisting License 👻             | + Complaints +               | ?Help                    |                      |       |
|----------------------------------------------------------------------------------------------------|---------------------------------------------------------|-------------------------------|------------------------------|--------------------------|----------------------|-------|
|                                                                                                    |                                                         |                               | Logged in a                  | as:CSCLTest2@outlook.com | Account Management L | ogout |
| <ul> <li>It is recommended that you use a d         <ul> <li>Please visit www.michigan.gov/M</li> </ul> </li> </ul> | esktop or laptop computer<br>iCLEAR for detailed instru | to complete the registration  | and renewal process.         |                          |                      |       |
|                                                                                                    |                                                         |                               |                              |                          |                      |       |
| Home Homes Inforcement                                                                                              |                                                         |                               |                              |                          |                      |       |
| Apply for a License or Submit a Request (                                                                           | Certified License Verificat                             | ion)                          |                              |                          |                      |       |
| elect an Amendment Type                                                                                             |                                                         |                               |                              |                          |                      |       |
| noose one of the following available amendment t                                                                    | ypes. For assistance or to apply                        | for an amendment type not lis | ted below please contact us. |                          |                      |       |
| CLicense Holder Mailing Address Phone Email Char                                                                    | ige                                                     |                               |                              |                          |                      |       |
| ) License Reprint                                                                                                   |                                                         |                               |                              |                          |                      |       |
|                                                                                                    |                                                         |                               |                              |                          |                      |       |
| Prepaid Funeral Annual Report                                                                                       |                                                         |                               |                              |                          |                      |       |
|                                                                                                    |                                                         |                               |                              |                          |                      |       |
| Prepaid Funeral Annual Report Extension                                                                             |                                                         |                               |                              |                          |                      |       |

✓ Click on Radio Button for Attesation then Continue

|                                                                                                    | ew License • + Existing License                                                                  | e • + Complaints • ?Help                                                       | Accessible                                      |
|----------------------------------------------------------------------------------------------------|--------------------------------------------------------------------------------------------------|--------------------------------------------------------------------------------|-------------------------------------------------|
| OTE:<br>• It is recommended that you use a<br>• Please visit www.michigan.gov/N                                                                                                    | desktop or laptop computer to complete the reg<br>diCLEAR for detailed instructions on using MiC | Logged in as CSCLIest2@outlook.com<br>istration and renewal process.<br>CLEAR. | Account Management Logout                       |
| Apply for a License or Submit a Request                                                                                                    | (Certified License Verification)                                                                 |                                                                                |                                                 |
| Annual Report<br>Extension                                                                                                    | 2 Review                                                                                         | 3 Record Issuance                                                              |                                                 |
|                                                                                                    |                                                                                                  |                                                                                |                                                 |
| tep 1 : Annual Report Extension > An                                                                                                    | nual Report Extension                                                                            |                                                                                | <ul> <li>Indicates a required field.</li> </ul> |
| tep 1: Annual Report Extension > An<br>Attestation                                                                                                    | nual Report Extension                                                                            |                                                                                | * Indicates a required field.                   |
| tep 1: Annual Report Extension > An<br>Attestation<br>Attestation<br>By checking this box, you are requesting an ex<br>submitting the Prepaid Funeral and Cemetery 9<br>Report for your business. The request must be<br>Bureau no later than July 15th. If approved the<br>October 15th.: | tension for<br>sales Act Annual<br>received by the<br>new due date is                            |                                                                                | * indicates a required field.                   |

✓ The Attestation language should be under Attestation. If so, Click Continue.

| <ul> <li>It is recommended that you use a desktop or<br/>Discourse using the set of the set of the se</li></ul> | laptop computer to complete the registration                | and renewal process.                       |                                                           |           |
|----------------------------------------------------------------------------------------------------|-------------------------------------------------------------|--------------------------------------------|-----------------------------------------------------------|-----------|
| <ul> <li>Fiease visit www.micnigan.gov/MICLEAR</li> </ul>                                                                                                    | for detailed instructions on using MICLEAR.                 |                                            |                                                           |           |
| Home Licenses Enforcement                                                                                                    |                                                             |                                            |                                                           |           |
| Apply for a License or Submit a Request (Certified                                                                                                    | License Verification)                                       |                                            |                                                           |           |
| repaid Funeral Annual Report Extension                                                                                                    |                                                             |                                            |                                                           |           |
| 1 Annual Report                                                                                                    | 2 Review                                                    | 3 Reco                                     | ord Issuance                                              |           |
|                                                                                                    |                                                             |                                            |                                                           |           |
| itep 2: Review                                                                                                    |                                                             |                                            |                                                           |           |
| Save and resume later                                                                                                    |                                                             |                                            |                                                           |           |
| lease review all information below. Click the "Edit" buttons to make                                                                                                    | changes to sections or "Continue" to move on. If a certific | cation clause is present on the screen, yo | u must check the box to agree to the certification at the | bottom of |
|                                                                                                    |                                                             |                                            |                                                           |           |
| e page before you can continue.                                                                                                    |                                                             |                                            |                                                           |           |
| Pecord Type                                                                                                    |                                                             |                                            |                                                           |           |
| Record Type                                                                                                    |                                                             |                                            |                                                           |           |
|                                                                                                    | Prepaid Funeral Annual Repo                                 | ort Extension                              |                                                           |           |
|                                                                                                    |                                                             |                                            |                                                           |           |
| Attestation                                                                                                    |                                                             |                                            |                                                           |           |
| testation                                                                                                    |                                                             |                                            |                                                           | Edit      |
| y checking this box, you are requesting an extension for submi<br>ne Prepaid Funeral and Cemetery Sales Act Annual Report for y                                                                                                    | itting Yes<br>our                                           |                                            | •                                                         |           |
| usiness. The request must be received by the Bureau no later to<br>uly 15th. If approved the new due date is October 15th.:                                                                                                    | han                                                         |                                            |                                                           |           |
|                                                                                                    |                                                             |                                            |                                                           |           |
|                                                                                                    |                                                             |                                            |                                                           |           |
| Save and resume later                                                                                                    |                                                             |                                            | Co                                                        | ntinue    |
| Save and resume later                                                                                                    |                                                             |                                            | Co                                                        | ntinue    |

✓ Step 3 should have green checkmark and a Record Number ending in AREXT and the year. The extension request has been successfully submitted. This file number will now appear by clicking Home, then Licenses.

| LARA                                                                 |                                                                                                    | ALES 1                                  |                             |                           |  |
|----------------------------------------------------------------------|----------------------------------------------------------------------------------------------------|-----------------------------------------|-----------------------------|---------------------------|--|
| Department of Lice                                                   | nsing and Regulatory Affairs                                                                                             | - THE PARTY                             | M                           |                           |  |
| ♠Home                                                                | + New License - + Existing License -                                                                                     | + Complaints +                          | ?Help                       |                           |  |
| NOTE:<br>o It is recommended that you<br>o Please visit www.michigan | use a desktop or laptop computer to complete the registratin<br>1.gov/MICLEAR for detailed instructions on using MICLEAF | Logged<br>on and renewal process.<br>R. | in as:CSCLTest2@outlook.com | Account Management Logout |  |
| Home Licenses Enforcement                                            |                                                                                                    |                                         |                             |                           |  |
| Apply for a License or Submit a Re                                   | equest (Certified License Verification)                                                                                  |                                         |                             |                           |  |
| Prenald Funeral Annual Report Exten                                  | sion                                                                                                    |                                         |                             |                           |  |
| 1 Annual Report                                                      | 2 Review                                                                                                    |                                         | 3 Record Issuance           |                           |  |
| Step 3 - Pecord Issuance                                             |                                                                                                    |                                         |                             |                           |  |
| Your application has been suc                                        | ccessfully submitted.                                                                                                    |                                         |                             |                           |  |
| Ŭ                                                                    |                                                                                                    |                                         |                             |                           |  |
| Thank you for using MiCLEAR.                                         | n is: 340102009148FXT2022                                                                                                |                                         |                             |                           |  |
| You will need this number to check the state                         | us of your application.                                                                                                  |                                         |                             |                           |  |
|                                                                      |                                                                                                    |                                         |                             |                           |  |
| To review information submitted on this record                       | d, click View Record Details below.                                                                                      |                                         |                             |                           |  |
| View Record Details »                                                |                                                                                                    |                                         |                             |                           |  |
|                                                                      |                                                                                                    |                                         |                             |                           |  |
|                                                                      | Copyright 2021 State of Michig                                                                                           | gan Policies                            |                             |                           |  |

✓ Once approved by CSCL, the status column will show "Extension Approved".

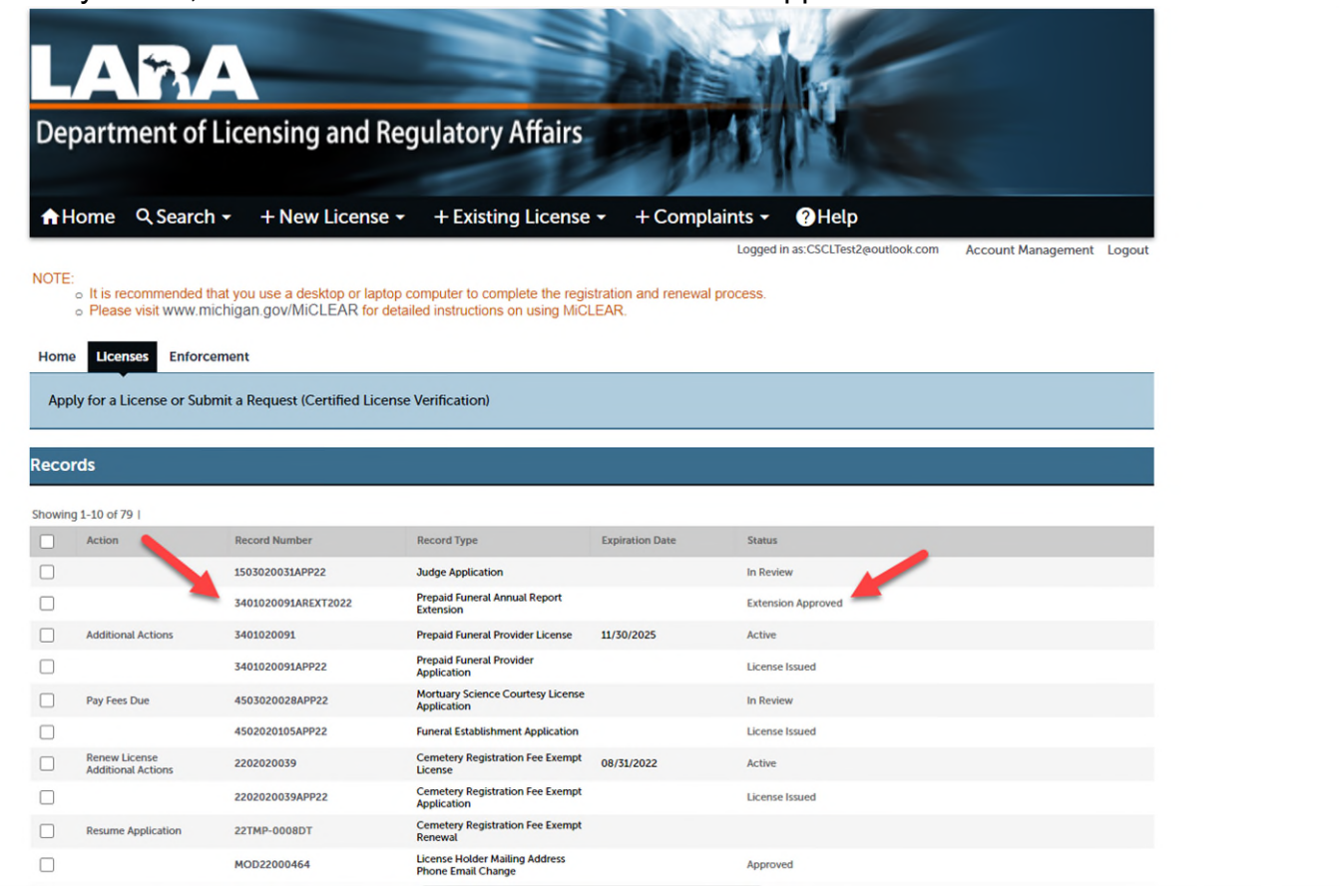

If our office requires any further information from you regarding the extension request, an email will be sent to the email address on file.

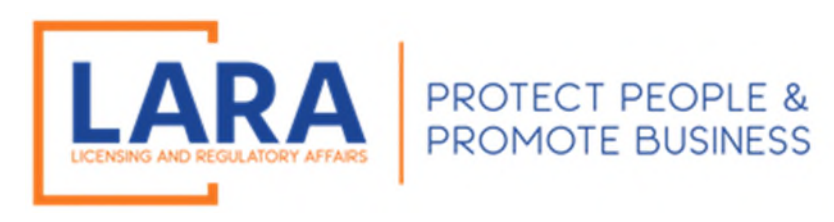

## **QUESTIONS?**

LARA-CSCL-Securities-Audit@Michigan.gov

(517) 335-5237